Realtek カメラドライバーアップデート手順書

(Version 10.0.22000.20202)

公開日 2021/10/5

本書では、Realtek カメラドライバー(以下、カメラドライバー)をアップデートする手順について説明します。

【ご注意】

- 対象機種以外では、カメラドライバーのアップデートは行えません。ご使用されている機種が対象機種であることを今一度ご確認ください。
- アップデートを実行する際は、必ず「管理者」の権限のユーザーでサインインして ください。(ユーザーの切り替え機能を使わずにコンピューターの管理者の権限で サインインして操作してください。)
- カメラを使用しているアプリケーションソフトを終了させてからカメラドライバーの更新を行ってください。
- ウィルス駆除ソフトウェア等が常駐している場合は、常駐を解除してください。(カ メラドライバーのアップデート完了後には元にお戻しください。)

【お願い】

<u>アップデートを行う際には、以下の事項をお守りください。</u>

- AC アダプター、および充分に充電されたバッテリーパックを接続しておい てください。
  - ネットワークに接続している場合は切断しておいてください。(アップデー トプログラムのダウンロード時を除く。)
  - LAN ケーブルは外してください。(アップデートプログラムのダウンロード 時を除く。)
  - · USB 機器等の周辺機器はすべて外してください。
  - アップデートプログラム以外のアプリケーションソフトはすべて終了して
     ください。

【アップデート方法】

カメラドライバーのアップデートは下記の流れで行います。

- 1. カメラドライバーのアップデート要否確認
- 2. 古いカメラドライバーのアンインストール
- 3. カメラドライバーアップデートプログラムのダウンロードと展開
- 4. カメラドライバーのアップデート

アップデートは、必ず最後まで行ってください。途中で中断した場合、正常動作は保証され ません。

- 1. カメラドライバーのアップデート要否確認
- (1) (スタートボタン)を右クリックし(または長押ししてから離す)、表示されたメニューの[アプリと機能]をクリックします。
- (2) アプリー覧に「Realtek PC Camera」が存在する場合(図1参照)、「Realtek PC Camera」 をクリックしてバージョンを確認の上、(6)にお進みください。アプリー覧に「Realtek PC Camera」が存在しない場合、(3)にお進みください。

|                                    |    | - 🗆 X                     |  |  |
|------------------------------------|----|---------------------------|--|--|
| アプリと機能                             |    |                           |  |  |
| Realtek Audio Driver               |    | 66.3 MB<br>2021/08/23     |  |  |
| Realtek PC Camera 10.0.17134.20047 |    | 2021/08/26                |  |  |
|                                    | 変更 | アンインストール                  |  |  |
| Skype<br>Skype                     |    | <b>27.2 MB</b> 2021/08/23 |  |  |

図 1. 「Realtek PC Camera」のバージョン確認例 (アプリと機能)

- (3) (スタートボタン)を右クリックし(または長押ししてから離す)、表示されたメニューの[デバイスマネージャー]をクリックします。
- (4) [カメラ]を開き、その下にある[USB2.0 Camera]または[USB Camera]をダブルクリックします(図2参照)。
- (5)「ドライバー」タブを開き、バージョンを確認の上(図3参照)、(6)にお進みください。
- (6) バージョンが「10.0.22000.20202」より古い場合
   カメラドライバーのアップデートが必要です。「2. 古いカメラドライバーのアンインス
   トール」にお進みください。

**バージョンが「10.0.22000.20202」の場合、または、それより新しい場合** カメラドライバーはアップデート済みのため、以降の作業は不要です。

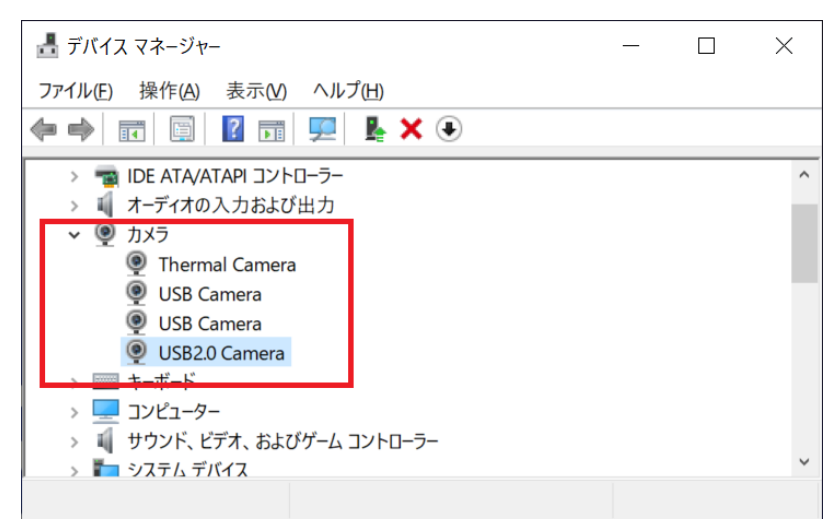

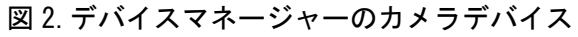

| USB2.0 Cameraのプロパティ       | ×                                                     |
|---------------------------|-------------------------------------------------------|
| 全般 ドライバー 詳細               | イベント                                                  |
| USB2.0 Camera             |                                                       |
| プロバイダー:                   | Realtek                                               |
| 日付:                       | 2018/06/21                                            |
| バージョン:                    | 10.0.17134.20047                                      |
| デジタル署名者:                  | Microsoft Windows Hardware Compatibility<br>Publisher |
| ドライバーの詳細(!)               | インストールされているドライバー ファイルの詳細を表示しま<br>す。                   |
| ドライバーの更新( <u>P</u> )      | このデバイスのドライバーを更新します。                                   |
| ドライバーを元に戻す( <u>R</u> )    | ドライバーの更新後にデバイスが動作しない場合、以前にイ<br>ンストールしたドライバーに戻します。     |
| デバイスを無効にする(D)             | デバイスを無効にします。                                          |
| デバイスのアンインストール( <u>U</u> ) | システムからデバイスをアンインストールします (高度)。                          |
|                           | OK キャンセル                                              |

図 3. 「Realtek PC Camera」のバージョン確認例 (デバイスマネージャー)

## 2. 古いカメラドライバーのアンインストール

- (1)「1. カメラドライバーのアップデート要否確認」の(2)において、[アプリと機能]のア プリー覧に「Realtek PC Camera」が存在する場合、(2)にお進みください。 「Realtek PC Camera」が存在しない場合、そのまま「3. カメラドライバーアップデー トプログラムのダウンロードと展開」にお進みください。
- (2) [Realtek PC Camera]をクリックし、「アンインストール」ボタンをクリックします(図 4参照)。

「このアプリとその関連情報がアンインストールされます。」と表示されますので、「ア ンインストール」ボタンをクリックします。

「ユーザー アカウント制御」の画面が表示された場合は、「はい」をクリックします。 「選択したアプリケーション、およびすべての機能を完全に削除しますか?」と表示さ れますので、「OK」をクリックします。

アンインストールが完了したら、「完了」ボタンをクリックします。

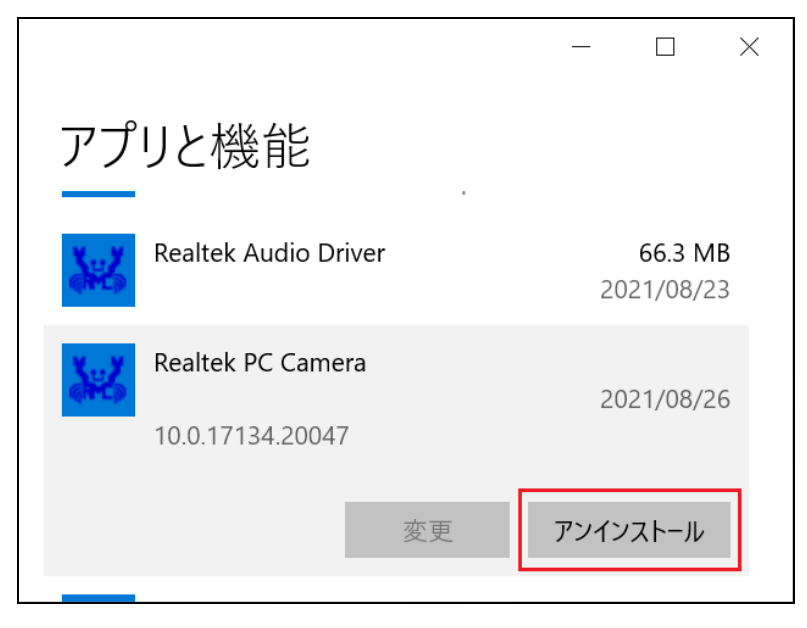

図 4. 「Realtek PC Camera」のアンインストール

- 3. カメラドライバーアップデートプログラムのダウンロードと展開
- (1) カメラドライバーアップデートプログラム (RealtekCamera\_10.0.22000.20202.exe) を ダウンロードしてください。
- (2) ダウンロードしたカメラドライバーアップデートプログラムをダブルクリックして実行します。
   「ユーザー アカウント制御」の画面が表示された場合は、[はい]をクリックします。

- (3) 使用許諾契約の画面が表示されますので、内容をよくお読みいただき、[はい]をクリックしてください。
- (4) 展開先フォルダを指定する画面が表示されます。展開先フォルダは、プログラムが自動 的に作成しますので、特に変更する必要はありません。
   (標準では c:¥uti12¥drivers¥realtek camera 20202)
- (5) [OK]をクリックします。しばらくして展開が完了すると、展開先フォルダが開きますので、そのままお待ちください。(展開先フォルダが開くまで1分以上かかる場合があります。)

## 4. カメラドライバーのアップデート

- (1) 展開先フォルダ内の、[Pinstall](拡張子を表示している場合は [Pinstall.bat])を 右クリックし、[管理者として実行]をクリックします。「ユーザー アカウント制御」の 画面が表示された場合は、[はい]をクリックします。
- (2)「C:¥windows¥System32¥cmd. exe」画面が表示され、カメラドライバーのアップデートが 行われます。この画面が消えればアップデート完了です。
   (「C:¥windows¥System32¥cmd. exe」画面が消えるまで数分以上かかる場合があります。)

[注意]

「C:¥windows¥System32¥cmd.exe」画面の内側(黒い部分)をクリックしないでください。 クリックすると、「C:¥windows¥System32¥cmd.exe」画面が編集モードに入り、カメラド ライバーのアップデートが一時停止されます。

「C:¥windows¥System32¥cmd.exe」画面が編集モードに入った場合には、以下の図5に示すような白いカーソルが表示されます。

この場合には、「C: ¥windows ¥System 32¥cmd. exe」 画面の内側 (黒い部分) を右クリックしてください。 編集モードが終了し、 カメラドライバーのアップデートが再開されます。

| 選択C#Windows¥System32 | ¥cmd.exe |   | - | × |
|----------------------|----------|---|---|---|
|                      |          |   |   |   |
|                      |          |   |   |   |
|                      |          |   |   |   |
|                      |          |   |   |   |
|                      |          |   |   |   |
|                      |          |   |   |   |
|                      |          |   |   |   |
|                      |          |   |   |   |
|                      |          | L |   |   |
|                      |          |   |   |   |
|                      |          |   |   |   |
|                      |          |   |   |   |
|                      |          |   |   |   |
|                      |          |   |   |   |
|                      |          |   |   |   |
|                      |          |   |   |   |
|                      |          |   |   |   |
|                      |          |   |   |   |
|                      |          |   |   |   |
|                      |          |   |   |   |
|                      |          |   |   |   |

図 5. 編集モード状態の cmd. exe 画面 (アップデートー時停止)

(3) コンピューターを再起動します。

(4)「1.カメラドライバーのアップデート要否確認」の(3)~(5)の手順でカメラドライバ ーのバージョンを確認し、バージョンが「10.0.22000.20202」にアップデートされてい ることを確認してください。

以上でアップデート作業は完了です。